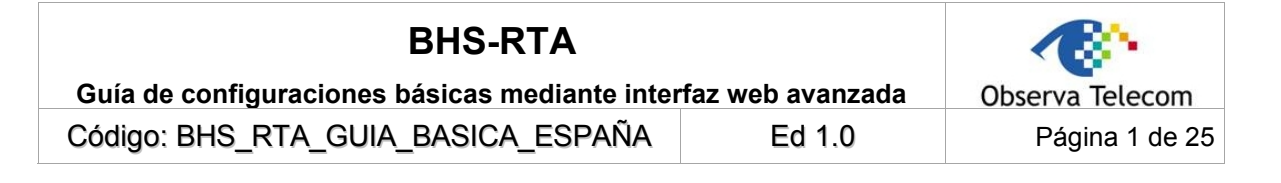

# **BHS-RTA**

# Guía de configuraciones básicas mediante interfaz web avanzada

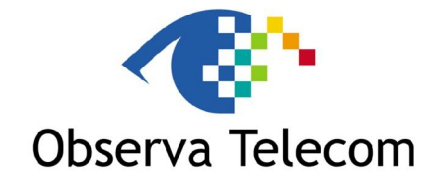

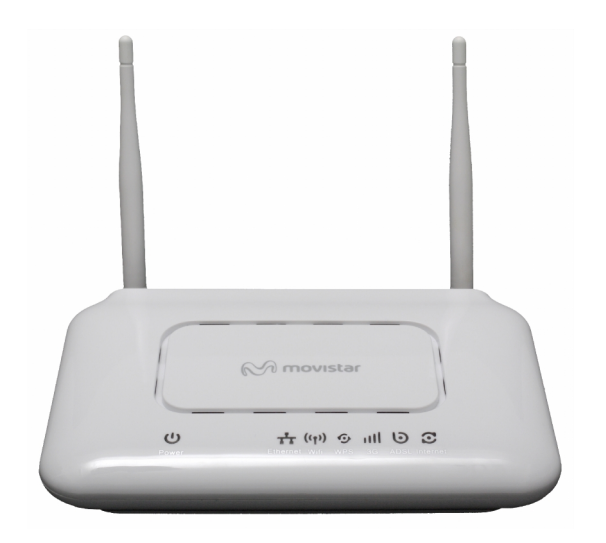

# OBJETIVOS Y SERVICIOS DE VALOR AÑADIDO S.L.

| <b>BHS-RTA</b><br>Guía de configuraciones básicas mediante inte | Observa Telecom |                |
|-----------------------------------------------------------------|-----------------|----------------|
| Código: BHS_RTA_GUIA_BASICA_ESPAÑA                              | Ed 1.0          | Página 2 de 25 |
|                                                                 |                 |                |

# TABLA DE CONTENIDOS

| 1   | INTRODUCCIÓN                                              | 3          |
|-----|-----------------------------------------------------------|------------|
| 2   | CONFIGURACIONES BÁSICAS                                   | 3          |
| 2.1 | Acceso al Dispositivo                                     | 3          |
| 2.2 | CONFIGURACIONES                                           | 4          |
| 2.2 | 2.1 Cambiar la Contraseña de Acceso                       | 4          |
| 2.2 | 2.2 Cómo abrir puertos                                    | 4          |
| 2.2 | 2.3 Cómo actualizar Firmware                              | 7          |
| 2.2 | 2.4 Configuración Monopuesto (SIN NAT Dinámico)           | 8          |
| 2.2 | 2.5 Configuración Monopuesto Estático (Sin NAT Estático)1 | 4          |
| 2.2 | 2.6 Configuración Multipuesto Dinámico (Con NAT)1         | 8          |
| 2.2 | 2.7 Configuración estática Multipuesto (Con NAT) 2        | 21         |
| 2.2 | 2.8 Configuración de la red inalámbrica 2                 | <u>2</u> 4 |
|     |                                                           |            |

| BHS-RTA                            |        |                                   |
|------------------------------------|--------|-----------------------------------|
| Código: BHS_RTA_GUIA_BASICA_ESPAÑA | Ed 1.0 | Observa Telecom<br>Página 3 de 25 |

#### 1.- Introducción

La presente guía describe los procedimientos más relevantes para la Home Station ADSL BHS-RTA de Observa Telecom. Esta guía está dirigida a usuarios experimentados con conocimientos avanzados de redes, routers, sistemas operativos, etc...

### 2.- Configuraciones básicas

Para poder realizar cualquier configuración, en primer lugar deberás conectarte a la BHS según se describe en el apartado 2.1

#### 2.1.- Acceso al Dispositivo

La página de acceso a la Configuración avanzada del módem se muestra en la siguiente figura, para acceder al módem, abre un explorador web y teclee: <u>http://192.168.1.1:8000</u>, aparecerá la siguiente página en la que debes seleccionar el usuario **1234** e introduzcir la password **1234**.

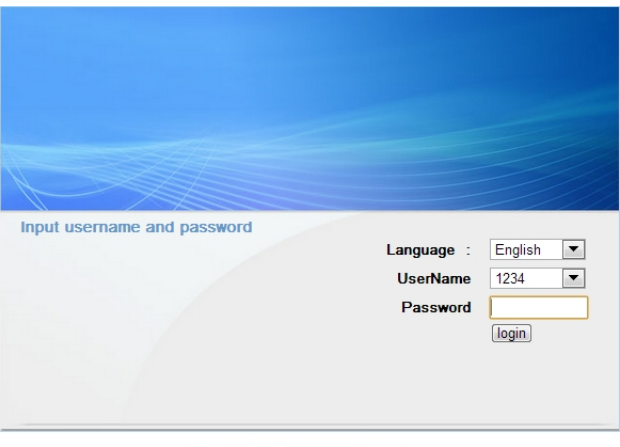

Copyright © OBSERVA Systems, Inc.

Si se ha accedido correctamente aparecerá la siguiente pantalla:

| TO DO              | 12 3                                                                                                    |                   |                         |                   |                |                                    |  |  |
|--------------------|----------------------------------------------------------------------------------------------------|-------------------|-------------------------|-------------------|----------------|------------------------------------|--|--|
|                    | Setup                                                                                                    | Advanced          | Management              | Status            | Help           |                                    |  |  |
| Setup              | SETTING                                                                                                    | IP YOUR INTERNE   | т                       |                   |                |                                    |  |  |
| Wizard             |                                                                                                    |                   | -                       |                   |                |                                    |  |  |
| Internet Setup     | There are t                                                                                                    | wo ways to set up | your Internet connectio | n. You can use ti | he Web-based I | nternet Connection Setup Wizard or |  |  |
| Wireless           | you can manually configure the connection.                                                                                                    |                   |                         |                   |                |                                    |  |  |
| Local Network      | Please make sure you have your ISP's connection settings first if you choose manual setup.                                                                                                    |                   |                         |                   |                |                                    |  |  |
| Local IPv6 Network |                                                                                                    |                   |                         |                   |                |                                    |  |  |
| Time and Date      | INTERNET O                                                                                                    | CONNECTION WIZA   | ARD                     |                   |                |                                    |  |  |
| Logout             | You can use this wizard for assistance and quick connection of your new Router to the Internet. You will be presented with step-by-step instructions in order to get your Internet connection up and running. Click the button below to begin.           Setup Wizard           Note: Before launching the wizard, please ensure you have correctly followed the steps outlined in the Quick Installation Guide included with the router. |                   |                         |                   |                |                                    |  |  |

| BHS-RTA<br>Guía de configuraciones básicas mediante inte | Observa Telecom |                |
|----------------------------------------------------------|-----------------|----------------|
| Código: BHS_RTA_GUIA_BASICA_ESPAÑA                       | Ed 1.0          | Página 4 de 25 |
|                                                          |                 |                |

#### 2.2.- Configuraciones

#### 2.2.1 Cambiar la Contraseña de Acceso

Selecciona el menú izquierdo **Management** →**Access Controls**, presione sobre **User Management.** Aparecerá la siguiente pantalla, dónde puede cambiar la contraseña de usuario y el tiempo para salida automática.

|                   | Setup         | Advanced              | Managem         | ent         | Status        | Help           |
|-------------------|---------------|-----------------------|-----------------|-------------|---------------|----------------|
| nagement          | ACCOUNT       | PASSWORD              |                 |             |               |                |
| Global IPv6       |               |                       | 1.11            |             | 1.2           |                |
| System Management | You can acc   | ess the DSL Router th | ougn the user a | iccount: ac | amin.         |                |
| Firmware Update   | Use the field | ds below to change or | create password | ls. Note: P | assword canno | t contain a sp |
| Access Controls   |               |                       |                 |             |               |                |
| User Management   | ACCOUNT P     | ASSWORD               |                 |             |               |                |
| IP Address        |               |                       | Username:       | 1234        | -             |                |
| Diagnosis         |               | Ner                   | w Username:     | 1234        |               |                |
| Log Configuration |               | Curre                 | nt Password:    |             |               |                |
| Logout            |               | Ne                    | w Password:     |             |               |                |
|                   |               | Contin                | m Password:     | -           |               |                |
|                   |               |                       |                 | App         | ly Cancel     |                |
|                   | WEB IDLE T    | IME OUT SETTINGS      |                 |             |               |                |
|                   |               | Web Io                | le Time Out:    | 29          | (5 /          | ~ 30 minutes)  |

Seleccione el usuario cuya contraseña quiere cambiar de la lista desplegable de usuarios. Tras esto introduzca la contraseña actual del usuario (**Current Password)** y la nueva contraseña que desee configurar (**New Password)** confirmando esta nueva contraseña en **Confirm Password**.

Por último, presione en **Apply** para guardar los cambios.

#### 2.2.2 Cómo abrir puertos

La función de apertura de puertos se utiliza para abrir puertos en la BHS y redirigir los datos a través de estos puertos a un PC en su red (tráfico WAN to LAN). Permite a los usuarios remotos acceder a servicios en su LAN, como un FTP para transferencia de ficheros o SMTP y POP3 para e-mail. El dispositivo acepta peticiones remotas para estos servicios en su IP pública. Se utiliza el protocolo TCP o UDP especificados y el número de puerto y se redirigen estas peticiones al servidor en la LAN con la dirección IP que se especifique.

Nota: La dirección IP privada debe estar dentro del rango disponible de la subred dónde el dispositivo esté conectado.

| BHS-RTA                                       |                 |
|-----------------------------------------------|-----------------|
| Guia de configuraciones básicas mediante inte | Observa Telecom |
| Código: BHS_RTA_GUIA_BASICA_ESPAÑA            | Página 5 de 25  |

Seleccione **Advanced** → **Port Forwarding.** Aparecerá la siguiente pantalla:

| 1.1                  | Setup                       | Advanced                                          | Management                                   | Sta                         | tus Help                                |                                  |                                   | 199                     |
|----------------------|-----------------------------|---------------------------------------------------|----------------------------------------------|-----------------------------|-----------------------------------------|----------------------------------|-----------------------------------|-------------------------|
| Advanced             | PORT FOR                    | WARDING                                           |                                              |                             |                                         |                                  |                                   |                         |
| Advanced Wireless    |                             |                                                   |                                              |                             |                                         |                                  |                                   |                         |
| Port Forwarding      | Port Forwar                 | ding allows you to o                              | direct incoming traffic                      | from the W                  | /AN side (identified                    | l by protocol an                 | d external por                    | t)to the                |
| DMZ                  | converted t                 | to a different port n                             | umber used by the s                          | erver on the                | e LAN side. A maxir                     | num of 32 entr                   | ies can be con                    | figured.                |
| SAMBA                | Select the                  | service name, and e                               | nter the server IP ad                        | ldress and cl               | ick "Apply" to forw                     | ard IP packets                   | for this service                  | to the                  |
| 3G WAN configuration | specified se<br>Start or th | rver. Note: Modifyin<br>e <b>External Port Er</b> | ig the Internal Port<br>nd changes, the Inte | Start or In<br>Arnal Port S | iternal Port End<br>Start or Internal I | is not recomme<br>Port End autor | nded. If the E<br>matically chang | <b>xternal Po</b><br>es |
| Parental Control     | accordingly.                |                                                   |                                              |                             |                                         |                                  |                                   |                         |
| Filtering Options    |                             |                                                   |                                              |                             |                                         |                                  |                                   |                         |
| QoS Configuration    | PORT FORV                   | ARDING SETUP                                      |                                              |                             |                                         |                                  |                                   |                         |
| Firewall Settings    | Serve                       | r Wan                                             | External Port                                | Protocol                    | Internal Port                           | Server IP                        | Schedule                          | Remote                  |
| DNS                  | Name                        | connection                                        | Start/End                                    |                             | Start/Enu                               | Address                          | Kule                              | IP                      |
| Dynamic DNS          |                             |                                                   |                                              | Add Edit                    | Delete                                  |                                  |                                   |                         |

Presione en Add para añadir un Servidor Virtual.

| emaining number of  | entries that can be c | onfigured:    | 80                    |                   |          |
|---------------------|-----------------------|---------------|-----------------------|-------------------|----------|
| ١                   | WAN Connection(s) :   | PVC:8/35      | *                     |                   |          |
|                     | Server Name :         |               |                       |                   |          |
|                     | Select a Service :    | (Click to Sel | ect)                  | *                 |          |
|                     | O Custom Server :     |               |                       |                   |          |
|                     | Schedule :            | always 🚩      | View Available Schedu | iles              |          |
| Server IP A         | ddress(Host Name) :   | 192.168.1.    |                       |                   |          |
| External Port Start | External Port End     | Protocol      | Internal Port Start   | Internal Port End | Remote I |
|                     |                       | TCP 💌         |                       |                   |          |
|                     |                       | TCP 💌         |                       |                   |          |
|                     |                       | TCP 💌         |                       |                   |          |
|                     |                       | TCP 🔽         |                       |                   |          |
|                     |                       |               |                       |                   |          |
|                     |                       |               |                       |                   |          |
|                     |                       |               |                       |                   |          |
|                     |                       |               |                       |                   |          |
|                     |                       | TCP 💌         |                       |                   |          |
|                     |                       | TCP 💌         |                       |                   |          |
|                     |                       | TCP 💌         |                       |                   |          |
|                     |                       | TCP 💌         |                       |                   |          |
|                     |                       |               |                       |                   |          |

Seleccione un servicio de una aplicación pre configurada o introduzca el nombre en el campo **Custom Server**.

Introduzca la dirección IP en el campo **Server IP Address** para apuntar al correspondiente PC para recibir los paquetes enviados.

Los campos **Ports** muestran los puertos que se quieran abrir en el módem. En el campo **TCP/UDP** se seleccionará el protocolo de los puertos abiertos.

| BHS-RTA<br>Guía de configuraciones básicas mediante inte | Observa Telecom |
|----------------------------------------------------------|-----------------|
| Código: BHS_RTA_GUIA_BASICA_ESPAÑA                       | Página 6 de 25  |

Presione **Apply** para guardar los cambios. Aparecerá la siguiente página cuando se haya añadido un servidor Virtual.

#### PORT FORWARDING

PORT FORWARDING SETUP

Port Forwarding allows you to direct incoming traffic from the WAN side (identified by protocol and external port) to the internal server with a private IP address on the LAN side. The internal port is required only if the external port needs to be converted to a different port number used by the server on the LAN side. A maximum of 32 entries can be configured.

Select the service name, and enter the server IP address and click "Apply" to forward IP packets for this service to the specified server. Note: Modifying the Internal Port Start or Internal Port End is not recommended. If the External Port Start or the External Port End changes, the Internal Port Start or Internal Port End automatically changes accordingly.

| Server<br>Name | Wan<br>Connection | External Port<br>Start/End | Protocol | Internal Port<br>Start/End | Server IP<br>Address | Schedule<br>Rule | Remote<br>IP |
|----------------|-------------------|----------------------------|----------|----------------------------|----------------------|------------------|--------------|
| Active<br>W    | PVC:8/35          | 3000/3000                  | tcp      | 3000/3000                  | 192.168.1.2          | Always           |              |
| Active<br>W    | PVC:8/35          | 5670/5670                  | tcp      | 5670/5670                  | 192.168.1.2          | Always           |              |
| Active<br>W    | PVC:8/35          | 7777/7777                  | tcp      | 7777/7777                  | 192.168.1.2          | Always           |              |
| Active<br>W    | PVC:8/35          | 7000/7000                  | tcp      | 7000/7000                  | 192.168.1.2          | Always           |              |

| BHS-RTA<br>Guía de configuraciones básicas mediante inte | erfaz web avanzada | Observa Telecom |
|----------------------------------------------------------|--------------------|-----------------|
| Código: BHS_RTA_GUIA_BASICA_ESPAÑA                       | Ed 1.0             | Página 7 de 25  |

#### 2.2.3 Cómo actualizar Firmware

Selecciona **Management** → **Firmware Update.** Se mostrará la siguiente pantalla:

|                   | Setup                              | Advanced                                                                                                | Management                                                                                | Status               | Help                         |                                 |
|-------------------|------------------------------------|----------------------------------------------------------------------------------------------------|-------------------------------------------------------------------------------------------|----------------------|------------------------------|---------------------------------|
| lanagement        | FIRMWA                             | RELIPDATE                                                                                               |                                                                                           |                      |                              |                                 |
| Global IPv6       |                                    |                                                                                                    |                                                                                           |                      |                              |                                 |
| System Management | Step 1: Ob                         | tain an updated firmw                                                                                   | vare image file from your                                                                 | ISP.                 |                              |                                 |
| Firmware Update   | Step 2: En                         | ter the directory of th                                                                                 | e image file in the followi                                                               | ng field or click "B | rowse <sup>*</sup> to select | the image file.                 |
| Access Controls   | Step 3: Clie                       | ck "Update Firmware"                                                                                    | to upload the new image                                                                   | file.                |                              |                                 |
| Diagnosis         | Note: The u                        | update process takes                                                                                    | about 2 minutes. The DSI                                                                  | router automatic     | cally reboots after          | er the update. Please DO NOT po |
| Los Conferentias  | off the rout                       | ter during the update.                                                                                  | After click update Firm                                                                   | vare, page jump      | before, do not c             | lick on page options.           |
| Log Configuration |                                    |                                                                                                    |                                                                                           |                      |                              |                                 |
| Log Configuration | FIRMWAR                            | E UPDATE                                                                                                |                                                                                           |                      |                              |                                 |
| Log Configuration | FIRMWAR                            | E UPDATE<br>nt Firmware Versio                                                                          | n: 1.1.3                                                                                  |                      |                              |                                 |
| Log Configuration | FIRMWAR                            | E UPDATE<br>nt Firmware Versio<br>nt Software Versio                                                    | n: 1.1.3<br>n: BHS_RTA_ES_034                                                             |                      |                              |                                 |
| Log Configuration | FIRMWARI<br>Currer<br>Currer       | E UPDATE<br>nt Firmware Versio<br>nt Software Versio<br>urrent Version Dat                              | n: 1.1.3<br>n: BHS_RTA_ES_034<br>e: 04/25/2013-12:59:36                                   |                      |                              |                                 |
| Logout            | FIRMWARI<br>Currer<br>Currer<br>Cu | E UPDATE<br>nt Firmware Versio<br>nt Software Versio<br>urrent Version Dat<br>Select Fil                | n: 1.1.3<br>n: BHS_RTA_ES_034<br>ne: 04/25/2013-12:59:36<br>le: Seleccionar archivo       | ) No se ha selecc    | cionado ningún a             | rchivo                          |
| Logout            | FIRMWAR<br>Currer<br>Currer<br>Cu  | E UPDATE<br>nt Firmware Versio<br>nt Software Versio<br>urrent Version Dat<br>Select Fil<br>Clear Confi | n: 1.1.3<br>n: BHS_RTA_ES_034<br>e: 04/25/2013-12:59:36<br>le: Seleccionar archivo<br>ig: | ) No se ha selecc    | cionado ningún a             | rchivo                          |

Para actualizar el Firmware siga los siguientes pasos:

- 1) Presione en **Browse** para encontrar el fichero dónde lo haya guardado previamente.
- 2) Marque Clear Config SOLO si quiere que su router vuelva a la configuración por defecto
- 3) Presione sobre **Update Firmware** para copiar el fichero.

El modem cargará el fichero y se reiniciará automáticamente.

| BHS-RTA<br>Guía de configuraciones básicas mediante inte | erfaz web avanzada | Observa Telecom |
|----------------------------------------------------------|--------------------|-----------------|
| Código: BHS_RTA_GUIA_BASICA_ESPAÑA                       | Ed 1.0             | Página 8 de 25  |

#### 2.2.4 Configuración Monopuesto (SIN NAT Dinámico)

Esta configuración es muy útil cuando se desea tener un solo equipo conectado a la red, y en el que se ejecutarán aplicaciones que puedan tener problemas con el NAT o con el mapeo de puertos (en el caso de accesos desde "fuera hacia dentro").

En este caso el router se deberá comportar como un Bridge.

La dirección IP la negociará el equipo (normalmente un ordenador), el cual deberá tener instalado un cliente PPPoE.

Se recomienda encarecidamente hacer uso de protecciones de seguridad de red como un cortafuegos (firewall), antivirus, etc. en el PC. Al ser en modo dinámico, se te asignará una IP distinta cada vez que realices la conexión.

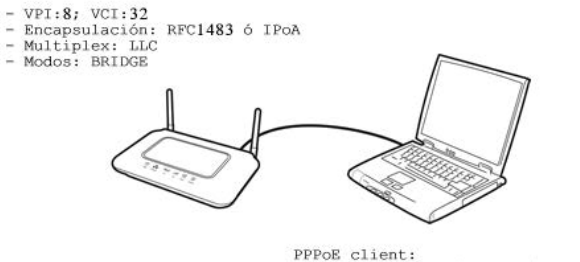

PPPoE client: usuario = adslppp@telefonicanetpa PWD = adslppp

Para esta configuración es necesario configurar las interfaces Internet y LAN conforme a los pasos indicados a continuación:

- Abre el explorador web y conéctate a <u>http://192.168.1.1:8000</u>
- Introduce el usuario y la contraseña (por defecto ambos "1234").
- Selecciona el menú "Setup →Internet Setup" Marca la casilla del PVC 8/36 y pulsa "Delete"

| and a second       |        |            |               |            |                    |          |       |              |          |            |
|--------------------|--------|------------|---------------|------------|--------------------|----------|-------|--------------|----------|------------|
|                    | Setup  | A          | dvanced       |            | lanagement         | Statu    | s     | Help         |          | -          |
| Setup              | INTER  | NET SETU   | Р             |            |                    |          |       |              |          |            |
| Wizard             |        |            |               |            |                    |          |       |              |          |            |
| Internet Setup     | Choose | "Add", "Ed | it", or "Dele | te" to cor | figure WAN interfa | ces.     |       |              |          |            |
| Wireless           | WAN S  | ETUP       |               |            |                    |          |       |              |          |            |
| Local Network      |        | VPI/VCI    | VLAN ID       | ENCAP      | Service Name       | Protocol | State | Status       | Backup3G | Action     |
| Local IPv6 Network |        | 8/36       | 0             | LLC        | PVC:8/36           | PPPoE    | 1     | Connected    | 1        | Disconnect |
| Time and Date      |        | 8/32       | 0             | LLC        | PVC:8/32           | PPPoE    | 1     | Disconnected | 1        | Connect    |
| Logout             |        |            |               |            | Add                | Edit     | elete |              |          |            |

| BHS-RTA<br>Guía de configuraciones básicas mediante inte | rfaz web avanzada | Observa Telecom |
|----------------------------------------------------------|-------------------|-----------------|
| Código: BHS_RTA_GUIA_BASICA_ESPAÑA                       | Ed 1.0            | Página 9 de 25  |

Una vez borrado el PVC 8/36, selecciona el PVC 8/32 y pulsa "Edit", modifica la configuración del PVC 8/32 para que quede configurado con "Service Category": UBR Without PCR" y Protocol: Bridging según aparece en la siguiente pantalla y pulsa "Apply"

|                 | Setup        | Advanced                  | Managemen        | nt Status           | Help                       |
|-----------------|--------------|---------------------------|------------------|---------------------|----------------------------|
|                 | INTEDNET     | SETIID                    |                  |                     |                            |
| ard             |              | I SETUP                   |                  |                     |                            |
| ernet Setup     | In this page | e, you can configure an A | TM PVC identifie | r (VPI and VCI) and | select a service category. |
| eless           |              |                           |                  |                     |                            |
| al Network      | ATM PVC C    | ONFIGURATION              |                  |                     |                            |
| al IPv6 Network |              |                           | VPI: 8           | 3                   | (0-255)                    |
| ne and Date     | -            |                           | VCI:             | 32                  | (32-65535)                 |
| qout            |              | Service                   | Category:        | JBR Without PCR     | •                          |
| gout            | -            | Pea                       | k Cell Rate :    | )                   | (cells/s)                  |
|                 |              | Sustainabl                | e Cell Rate : (  | )                   | (cells/s)                  |
|                 |              | Maximum                   | Burst Size : (   | )                   | (cells)                    |
|                 |              |                           |                  |                     |                            |
|                 | CONNECTIO    | ON TYPE                   |                  |                     |                            |
|                 |              |                           | Protocol:        | Bridging            |                            |
|                 |              | Encapsula                 | tion Mode :      | LLC                 |                            |
|                 |              | 802.1                     |                  | )                   | (0 = disable, 1 - 4094)    |
|                 |              |                           | Priority :       | )                   | (0 - 7)                    |
|                 |              | E                         | nable QinQ :     |                     |                            |
|                 |              | Fire                      | vall Enable : 🕟  | /                   |                            |
|                 |              | The                       |                  |                     |                            |

| BHS-RTA<br>Guía de configuraciones básicas mediante inte | erfaz web avanzada | Observa Telecom |
|----------------------------------------------------------|--------------------|-----------------|
| Código: BHS_RTA_GUIA_BASICA_ESPAÑA                       | Ed 1.0             | Página 10 de 25 |

 Configura la LAN, para ello, selecciona "Setup → Local Network", modifica el rango de DHCP para que únicamente se asigne una dirección IP por DHCP, la dirección inicial de DHCP ha de ser igual a la dirección final del DHCP (un único PC conectado a la LAN) Como se muestra en la siguiente imagen y por último, pulsa "Apply" para guardar la configuración

| 1.3. 283           | Setup        | Advanced                                      | Management                                             | Status                                     | Help                                              |                                       |
|--------------------|--------------|-----------------------------------------------|--------------------------------------------------------|--------------------------------------------|---------------------------------------------------|---------------------------------------|
| tup                |              | TWORK                                         |                                                        |                                            |                                                   |                                       |
| Wizard             |              | IWORK                                         |                                                        |                                            |                                                   |                                       |
| Internet Setup     | In this page | , you can configure                           | the local network setting                              | s of your router. Ple                      | ease note that settings i                         | n this page are optional a            |
| Wireless           | younceand    | the final sector y of an                      | e secondo in ano poge co-                              | get your network up                        | , and ranning.                                    |                                       |
| Local Network      |              |                                               |                                                        |                                            |                                                   |                                       |
| Local IPv6 Network | ROUTER SE    | TTINGS                                        |                                                        |                                            |                                                   |                                       |
| Time and Date      | The IP addr  | ress of the router co<br>IP address in this p | onfigured in this page is t<br>age, you need to adjust | he one you use to a<br>the network setting | ccess the Web manager<br>s of your PC to access t | ment interface. If you<br>he network. |
| Logout             | Rou          | uter IP Address :                             | 192 168 1 1                                            |                                            |                                                   |                                       |
|                    | 142.265      | Subnet Mask :                                 | 255,255,255.0                                          |                                            |                                                   |                                       |
|                    |              | Domain Name :                                 | homestation                                            | -                                          |                                                   |                                       |
|                    |              |                                               | Enable Proxy Arp                                       |                                            |                                                   |                                       |
|                    |              | Subnet Mask :                                 | 255.255.255.252                                        |                                            |                                                   |                                       |
|                    | Use this sec | tion to configure th                          | ne DHCP Relay for your n                               | etwork.                                    |                                                   |                                       |
|                    |              |                                               | Enable DHCP Relay                                      |                                            |                                                   |                                       |
|                    | Re           | elay IP Address :                             |                                                        |                                            |                                                   |                                       |
|                    | In this page | e, you can configure                          | e the built-in DHCP server                             | to assign IP addres                        | ses to the computers or                           | n your network.                       |
|                    |              | 1                                             | Enable DHCP Server                                     |                                            |                                                   |                                       |
|                    | DHCP IP      | Address Range :                               | 192.168.1.33                                           | to 192.168.1.33                            |                                                   |                                       |
|                    |              | DHCP IP Mask :                                | 255.255.255.0                                          |                                            |                                                   |                                       |
|                    |              | DHCP Router IP :                              | 192.168.1.1                                            |                                            |                                                   |                                       |
|                    | Dł           | ICP Lease Time :                              | 43200                                                  | (seconds)                                  |                                                   |                                       |
|                    | Use the foll | owing DNS server a                            | ddresses:                                              |                                            |                                                   |                                       |
|                    |              | 1                                             | Enable static DNS                                      |                                            |                                                   |                                       |
|                    | Prefer       | red DNS server :                              | 80.58.61.250                                           |                                            |                                                   |                                       |
|                    | Altern       | ate DNS server :                              | 80.58.61.254                                           |                                            |                                                   |                                       |
|                    |              |                                               | Enable DNS Belay                                       |                                            |                                                   |                                       |

Puesto que el router está configurado en modalidad Bridge, para conectarte a Internet debes instalar un cliente PPPoE en tu PC.

Puedes seguir los siguientes pasos, por ejemplo, para Windows 7 usando el cliente PPPoE predeterminado:

| <b>BHS-RTA</b><br>Guía de configuraciones básicas mediante inte | erfaz web avanzada | Observa Telecom |
|-----------------------------------------------------------------|--------------------|-----------------|
| Código: BHS_RTA_GUIA_BASICA_ESPAÑA                              | Ed 1.0             | Página 11 de 25 |

• Abre el "Centro de redes y recursos compartidos":

|                                                                                                    |                                                                                                    | X |
|----------------------------------------------------------------------------------------------------|----------------------------------------------------------------------------------------------------|---|
| 🕞 💭 👻 🕨 Panel de control                                                                                            | Redes e Internet  Centro de redes y recursos compartidos                                                                                      | ٩ |
| Ventana principal del Panel de<br>control<br>Cambiar configuración del<br>adaptador<br>Cambiar configuración de uso | Ver información básica de la red y configurar conexiones<br>Ver mapa completo<br>APOYOW7-PC<br>(Este equipo)                                  | ٩ |
| compartido avanzado                                                                                                 | Ver las reces activas Conectarse a una red<br>No está conectado a ninguna red.                                                                |   |
|                                                                                                    | Cambiar la configuración de red                                                                                                    |   |
|                                                                                                    | Configurar una nueva conexión o red                                                                                                    |   |
|                                                                                                    | Configurar una conexión inalámbrica, de banda ancha, de acceso telefónico, ad hoc o VPN; o bien<br>configurar un enrutador o punto de acceso. |   |
|                                                                                                    | 🏫 Conectarse a una red                                                                                                    |   |
|                                                                                                    | Concetarse o volver a concetarse a una conexión de red inalámbrica, cableada, de acceso telefónico<br>o VPN.                                  |   |
|                                                                                                    | Elegir grupo en el hogar y opciones de uso compartido                                                                                         |   |
|                                                                                                    | Obtener acceso a archivos e impresoras ubicados en otros equipos de la red o cambiar la<br>configuración de uso compartido.                   |   |
| Vea también                                                                                                    | Solucionar problemas                                                                                                    |   |
| Firewall de Windows                                                                                                 | Diagnosticar y reparar problemas de red u obtener información de solución de problemas.                                                       |   |
| Grupo Hogar                                                                                                    |                                                                                                    |   |
| Opciones de Internet                                                                                                |                                                                                                    |   |

 Pulsa en configurar una nueva conexión o red, selecciona "Conectarse a Internet" y pulsa Siguiente:

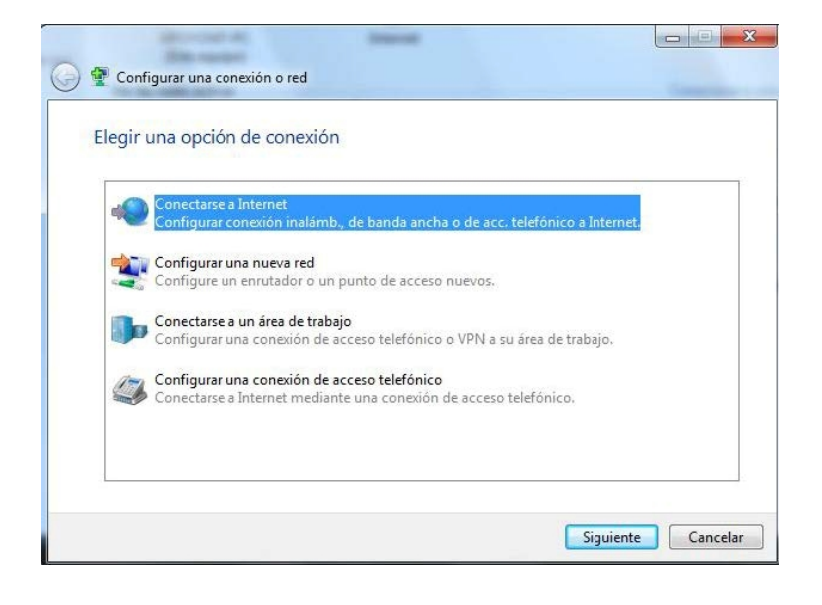

| BHS-RTA                                       |        |                 |
|-----------------------------------------------|--------|-----------------|
| Oula de configuraciones basicas mediante inte |        | Observa lelecom |
| Código: BHS_RTA_GUIA_BASICA_ESPAÑA            | Ed 1.0 | Página 12 de 25 |

Selecciona "Banda Ancha (PPPoE)"

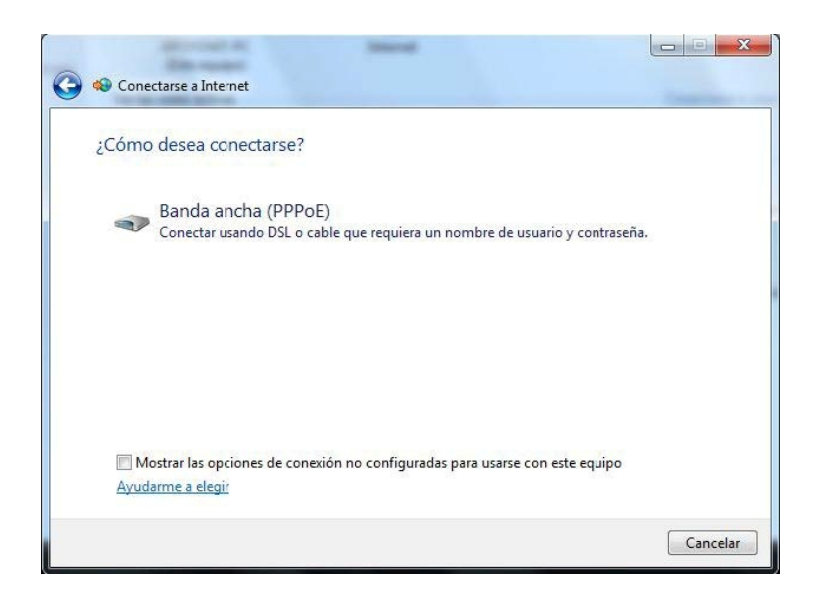

 Configura los datos PPPoE: Especifica el nombre de usuario y la contraseña para la conexión PPPoE ("adslppp@telefonicanetpa y "adslppp" respectivamente), por último pulsa en "Conectar"

| Escriba la informació              | on de su proveedor de acceso a I            | nternet (ISP).      |
|------------------------------------|---------------------------------------------|---------------------|
| Nombre de usuario:                 | adslppp@telefónicanetpa                     |                     |
| Contraseña:                        | adslppp                                     |                     |
|                                    | Mostrar caracteres                          |                     |
|                                    | 🔲 Recordar esta contraseña                  |                     |
| Nombre de conexión:                | Conexión de banda ancha                     |                     |
|                                    |                                             |                     |
| 😻 📃 Permitir que otras             | personas usen esta conexión                 |                     |
| este equipo.                       | e el uso de esta conexión para cualquier pe | ersona con acceso a |
| Esta opción permit<br>este equipo. | e el uso de esta conexión para cualquier po | ersona con acceso a |

Una vez creada la conexión PPPoE, la próxima vez que desees conectarte sólo deberás seleccionar la conexión que has creado en la lista "Conectarse a una red".

| BHS-RTA<br>Guía de configuraciones básicas mediante inte | erfaz web avanzada | Observa Telecom |
|----------------------------------------------------------|--------------------|-----------------|
| Código: BHS_RTA_GUIA_BASICA_ESPAÑA                       | Ed 1.0             | Página 13 de 25 |

• Una vez hayas pulsado en conectar, te mostrará el progreso de la conexión:

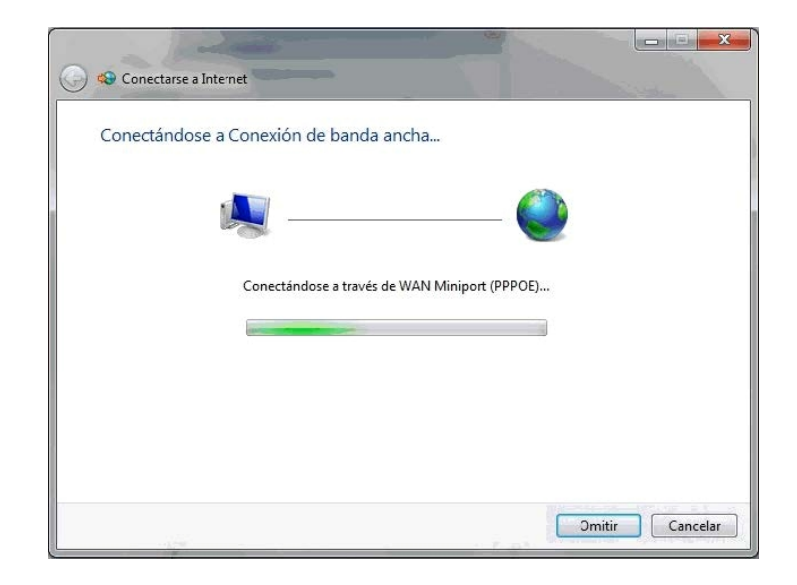

• Una vez finalizado el proceso de conexión, se mostrará una pantalla indicándote que la conexión está lista para utilizarse en la navegación a Internet:

| La conexión a Internet es                       | stá lista para usa                             | arla                                          |                                 |             |
|-------------------------------------------------|------------------------------------------------|-----------------------------------------------|---------------------------------|-------------|
|                                                 |                                                | (                                             |                                 |             |
|                                                 |                                                |                                               |                                 |             |
|                                                 |                                                |                                               |                                 |             |
| Para conectarse de nu<br>la barra de herramient | evo a Internet, haga<br>as y haga clic en la c | clic con el botón sec<br>conexión que acaba c | undario en el icon<br>le crear. | o de red de |

| BHS-RTA<br>Guía de configuraciones básicas mediante inte | erfaz web avanzada | Observa Telecom |
|----------------------------------------------------------|--------------------|-----------------|
| Código: BHS_RTA_GUIA_BASICA_ESPAÑA                       | Ed 1.0             | Página 14 de 25 |

#### 2.2.5 Configuración Monopuesto Estático (Sin NAT Estático)

Esta configuración será muy útil para conectar un equipo que necesite una dirección IP fija conocida y en el que se ejecuten aplicaciones que puedan ser incompatibles con el NAT o con el mapeo de puertos. En este caso todo el tráfico circulante por el router deberá ser desviado hacia un único equipo.

El direccionamiento estático implica que la conexión a Internet se efectuará mediante una dirección IP asignada de manera permanente, desde la contratación del servicio. Esta dirección identificará a su equipo de manera unívoca en Internet. Además es necesario para completar la configuración, otro valor denominado máscara de subred, cuyo formato es idéntico al de la dirección IP, esto es, cuatro números separados por un punto. Por lo tanto, en este caso, recibirás una carta desde Movistar con los parámetros de configuración (dirección IP y máscara de usuario y de gestión).

En el ejemplo que se explicará a continuación, habríamos recibido una carta con los siguientes datos:

1) Dirección IP de gestión: 10.0.0.2. Máscara IP gestión: 255.255.255.252. Gateway: 10.0.0.1 2) Dirección IP de usuario: 87.65.43.21. Máscara IP usuario: 255.255.255.240. Gateway: 87.65.43.17

- <u>Configuración Interfaz Internet</u>:
  - Abre el explorador web y conéctate a <u>http://192.168.1.1:8000</u>
  - Introduce el usuario y la contraseña (por defecto ambos "1234").
  - ♦ Selecciona el menú "Setup →Internet Setup" Marca la casilla del PVC 8/36 y pulsa "Delete"

|                                                                  | Setup  | A                       | dvanced           |                     | Management                           | Statu                      | 6               | Help                                |                    |                                 |
|------------------------------------------------------------------|--------|-------------------------|-------------------|---------------------|--------------------------------------|----------------------------|-----------------|-------------------------------------|--------------------|---------------------------------|
| tup                                                              | TNTER  | NET SETU                | p                 |                     |                                      |                            |                 |                                     |                    |                                 |
| Wizard                                                           |        |                         |                   |                     |                                      |                            |                 |                                     |                    |                                 |
| Internet Setup                                                   | Choose | "Add", "Edi             | it", or "Dele     | te" to con          | nfigure WAN interfa                  | ices.                      |                 |                                     |                    |                                 |
|                                                                  |        |                         |                   |                     |                                      |                            |                 |                                     |                    |                                 |
| Wireless                                                         | WANS   | FTUP                    |                   |                     |                                      |                            |                 |                                     |                    |                                 |
| Wireless<br>Local Network                                        | WAN S  | ETUP<br>VPI/VCI         | VLAN ID           | FNCAP               | Service Name                         | Protocol                   | State           | Status                              | Backup3G           | Action                          |
| Wireless<br>Local Network<br>Local IPv6 Network                  | WAN S  | VPI/VCI<br>8/36         | VLAN ID           | ENCAP<br>LLC        | Service Name<br>PVC:8/36             | Protocol<br>PPPoE          | State           | Status<br>Connected                 | Backup3G           | Action<br>Disconnect            |
| Wireless<br>Local Network<br>Local IPv6 Network<br>Time and Date | WAN S  | VPI/VCI<br>8/36<br>8/32 | VLAN ID<br>0<br>0 | ENCAP<br>LLC<br>LLC | Service Name<br>PVC:8/36<br>PVC:8/32 | Protocol<br>PPPoE<br>PPPoE | State<br>1<br>1 | Status<br>Connected<br>Disconnected | Backup3G<br>1<br>1 | Action<br>Disconnect<br>Connect |

- Una vez borrado el PVC 8/36, selecciona el PVC 8/32 y pulsa "Edit", modifica la configuración del PVC 8/32 para que quede configurado con "Service Category: UBR", "Protocol: IPoA", "Encapsulation Mode: LLC".
  - WAN IP Address : IP de gestión que se nos asignó (10.0.0.2 en nuestro ejemplo)
  - WAN Subnet Mask: Máscara IP Gestión que aparece en nuestra carta (255.255.255.252 en el ejemplo)
  - Default GW: Gateway de gestión (10.0.0.1 en el emplo)
  - Enable NAT **NO** tiene que estar marcada
- Por último pulsa en "Apply" para guardar la configuración, quedará configurado como aparece en la siguiente pantalla.

# BHS-RTA

Guía de configuraciones básicas mediante interfaz web avanzada

Código: BHS\_RTA\_GUIA\_BASICA\_ESPAÑA

Ed 1.0

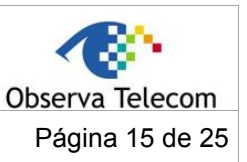

Status Management Advanced Help Setup INTERNET SETUP Wizard In this page, you can configure an ATM PVC identifier (VPI and VCI) and select a service category. Internet Setup Wireless ATM PVC CONFIGURATION Local Network Local IPv6 Network VPI: 8 (0-255) VCI : 32 (32-65535) Time and Date Service Category : UBR Without PCR ▼ Logout Peak Cell Rate : 0 (cells/s) Sustainable Cell Rate : 0 (cells/s) Maximum Burst Size : 0 (cells) CONNECTION TYPE Protocol : IP over ATM (IPoA) Encapsulation Mode ; LLC ▼ 802.1Q VLAN ID : 0 (0 = disable, 1 - 4094) Priority : 0 (0 - 7) Enable QinQ : Firewall Enable ; IPv4 Enable ; IPv6 Enable : Enable Proxy Arp WAN IP SETTINGS WAN IP Address : 10.0.0.2 WAN Subnet Mask : 255.255.255.252 Default gateway : 10.0.0.1 Preferred DNS server : 80.58.61.250 Alternate DNS server : 80.58.61.254 NETWORK ADDRESS TRANSLATION SETTINGS Enable NAT : NAT Type : Full Cone Nat ▼ Enable WAN Service : Service Name : Ipoa\_8\_32\_0\_1\_Internet\_TRI **3G CONNECTION BACKUP SETTINGS** Backup 3G Enable : 🗹 Apply Cancel

| BHS-RTA<br>Guía de configuraciones básicas mediante inte | erfaz web avanzada | Observa Telecom |
|----------------------------------------------------------|--------------------|-----------------|
| Código: BHS_RTA_GUIA_BASICA_ESPAÑA                       | Ed 1.0             | Página 16 de 25 |

- Configuración Interfaz LAN:
  - Selecciona "Setup → Local Network", modifica el rango de DHCP para que únicamente se asigne una dirección IP por DHCP, la dirección inicial de DHCP ha de ser igual a la dirección final del DHCP (un único PC conectado a la LAN) Como se muestra en la siguiente imagen y por último, pulsa "Apply" para guardar la configuración.

Como dirección IP LAN del Router (Router IP Address) Configuraremos la Dirección del GW de Ip de usuario (87.65.43.17)

Como máscara (Subnet Mask): Introduciremos la máscara IP de usuario

Como dirección inicio y final del pool de DHCP, introduciremos la IP de usuario que se nos indica en la carta enviada por Movistar (87.65.43.21 en el ejemplo)

Por último, habría que pulsar "Apply" para guardar la configuración.

|                    | Setup                       | Advanced                                      | Management                                                 | Status                                     | Help                                 |                                                     |
|--------------------|-----------------------------|-----------------------------------------------|------------------------------------------------------------|--------------------------------------------|--------------------------------------|-----------------------------------------------------|
| Setup              |                             |                                               |                                                            |                                            |                                      |                                                     |
| Wizard             | LOCAL NE                    | TWORK                                         |                                                            |                                            |                                      |                                                     |
| Internet Setup     | In this page<br>you need no | , you can configure<br>It change any of the   | the local network settings<br>settings in this page to g   | s of your router. Pl<br>jet your network u | lease note that s<br>ip and running. | ettings in this page are optional and               |
| Wireless           |                             |                                               |                                                            |                                            |                                      | -                                                   |
| Local Network      | DOUTED CE                   | TTINCS                                        |                                                            |                                            |                                      |                                                     |
| Local IPv6 Network | KUUTEK SE                   | 1111103                                       |                                                            |                                            |                                      |                                                     |
| Time and Date      | The IP add<br>change the    | ress of the router co<br>IP address in this p | onfigured in this page is th<br>page, you need to adjust t | he one you use to<br>the network setting   | access the Web<br>gs of your PC to   | management interface. If you<br>access the network. |
| Logout             | Ro                          | uter IP Address :                             | 87.65.43.17                                                |                                            |                                      |                                                     |
|                    |                             | Subnet Mask ;                                 | 255.255.255.240                                            |                                            |                                      |                                                     |
|                    |                             | Domain Name :                                 | homestation                                                |                                            |                                      |                                                     |
|                    |                             |                                               | Enable Proxy Arp                                           |                                            |                                      |                                                     |
|                    |                             |                                               |                                                            |                                            |                                      |                                                     |
|                    |                             | 7                                             | Configure the second IP /                                  | Address and Subn                           | et Mask for LAN                      |                                                     |
|                    |                             | IP Address ;                                  | 192.168.249.1                                              |                                            |                                      |                                                     |
|                    |                             | Subnet Mask ;                                 | 255.255.255.252                                            |                                            |                                      |                                                     |
|                    |                             |                                               |                                                            |                                            |                                      |                                                     |
|                    | DHCP SETT                   | INGS (OPTIONAL                                | 2                                                          |                                            |                                      |                                                     |
|                    |                             |                                               | ·                                                          |                                            |                                      |                                                     |
|                    | Use this set                | ction to configure th                         | e DHCP Relay for your ne                                   | twork.                                     |                                      |                                                     |
|                    |                             |                                               | Enable DHCP Relay                                          |                                            |                                      |                                                     |
|                    | R                           | elay IP Address :                             |                                                            |                                            |                                      |                                                     |
|                    | In this page                | . งอน รอก รอกโดแระ                            | the built-in DHCP server                                   | to assign IP addre                         | esses to the com                     | puters on your network                              |
|                    | an and page                 | , jou con comgon                              |                                                            | to oblight oblight                         |                                      | patera en poer netherk.                             |
|                    |                             | V                                             | Enable DHCP Server                                         | _                                          |                                      |                                                     |
|                    | DHCP IP                     | Address Range :                               | 87.65.43.21                                                | to 87.65.43.21                             | í                                    |                                                     |
|                    |                             | DHCP IP Mask ;                                | 255.255.255.240                                            |                                            |                                      |                                                     |
|                    |                             | OHCP Router IP :                              | 87.65.43.17                                                |                                            |                                      |                                                     |
|                    | DI                          | HCP Lease Time :                              | 43200                                                      | (seconds)                                  |                                      |                                                     |
|                    | Use the foll                | owing DNS server a                            | ddresses:                                                  |                                            |                                      |                                                     |
|                    |                             | 1                                             | Enable static DNS                                          |                                            |                                      |                                                     |
|                    | Prefer                      | red DNS server :                              | 80.58.61.250                                               |                                            |                                      |                                                     |
|                    | Altern                      | ate DNS server :                              | 80.58.61.254                                               |                                            |                                      |                                                     |
|                    |                             |                                               | Enable DNS Relay                                           |                                            |                                      |                                                     |
|                    | Use this se                 | ction to configure th                         | e DHCP Server in lan por                                   | t individual:                              |                                      |                                                     |
|                    |                             |                                               | LAN Port1                                                  |                                            |                                      |                                                     |
|                    |                             |                                               | LAN Port2                                                  |                                            |                                      |                                                     |
|                    |                             |                                               | LAN Port3                                                  |                                            |                                      |                                                     |
|                    |                             |                                               | LAN Port4                                                  |                                            |                                      |                                                     |
|                    |                             |                                               | WLAN Port1                                                 |                                            |                                      |                                                     |
|                    |                             |                                               |                                                            |                                            |                                      |                                                     |

| BHS-RTA<br>Guía de configuraciones básicas mediante inte | erfaz web avanzada | Observa Telecom |
|----------------------------------------------------------|--------------------|-----------------|
| Código: BHS_RTA_GUIA_BASICA_ESPAÑA                       | Ed 1.0             | Página 17 de 25 |

A partir de este momento, dejaremos de tener gestión por la IP original de nuestro equipo Home Station ADSL (192.168.1.1:8000)

• Tendríamos que desconectar nuestro equipo y volverlo a conectar al router o bien ejecutar "ipconfig /release" e "ipconfig /renew" realizar desde una ventana de comandos para que la BHS asigne por DHCP a nuestro equipo la IP fija de Usuario que contratamos con Movistar y que configuramos en el pool de DHCP de la LAN del router (87.68.43.21 en el ejemplo):

| 🏧 Administrador: Símbolo del sistema                                                                                                   |     |
|----------------------------------------------------------------------------------------------------|-----|
| C:\>ipconfig /renew                                                                                                    | •   |
| Configuración IP de Windows                                                                                                    |     |
| No se puede realizar ninguna operación en Conexión de red inalámbrica mientras l<br>os medios<br>estén desconectados.                  | III |
| Adaptador de LAN inalámbrica Conexión de red inalámbrica:                                                                              |     |
| Estado de los medios : medios desconectados<br>Sufijo DNS específico para la conexión : OBSERVA.ENG                                    |     |
| Adaptador de Ethernet Conexión de área local:                                                                                          |     |
| Sufijo DNS específico para la conexión. : homestation<br>Vínculo: dirección IPv6 local : fe80::cc36:b23:5916:3504%10<br>Dirección IPv4 |     |
| Adaptador de túnel isatap.{99B58C5C-12C1-4E79-AE18-10639AA1D16F}:                                                                      |     |
| Estado de los medios                                                                                                    |     |

 Desde este momento podríamos navegar por Internet con total normalidad a través del único equipo conectado al router, para acceder a la web del Home Station ADSL, habría que acceder a través de su nueva IP (87.65.43.17 en el ejemplo): <u>http://87.65.43.17:8000</u> (El usuario y password de acceso serían los mismo que tuviéramos configurados anteriormente)

| BHS-RTA                                       |                   |                 |
|-----------------------------------------------|-------------------|-----------------|
| Guia de configuraciones basicas mediante inte | enaz web avanzada | Observa Telecom |
| Código: BHS_RTA_GUIA_BASICA_ESPAÑA            | Ed 1.0            | Página 18 de 25 |

#### 2.2.6 Configuración Multipuesto Dinámico (Con NAT)

Esta es la configuración es la más adecuada para las necesidades de la mayoría de usuarios ya que permite conectar varios equipos a través de una dirección IP dinámica que es asignada al router por la red de Movistar.

La configuración inicial del Home Station ADSL es multipuesto dinámica (NAT DHCP activado), por lo que no debes realizar ningún cambio para poder empezar a utilizar el router según este modo de trabajo. Dado que esta configuración inicial se corresponde con la configuración de fábrica, puede obtenerse en cualquier momento mediante el método de restauración de la configuración a parámetros de fábrica.

Sin embargo, puede configurarse manualmente efectuando los siguientes pasos:

- <u>Configuración Interfaz Internet</u>:
  - Abre el explorador web y conéctate a <a href="http://192.168.1.1:8000">http://192.168.1.1:8000</a>
  - Introduce el usuario y la contraseña (por defecto ambos "1234").
  - ◆ Selecciona el menú "Setup →Internet Setup" Marca la casilla del PVC 8/36 y pulsa "Delete"

| 1.1                                                                                | Setup  | A                       | dvanced           | -                   | Vanagement                           | Statu                      | 5               | Help                                |               | 100                             |
|------------------------------------------------------------------------------------|--------|-------------------------|-------------------|---------------------|--------------------------------------|----------------------------|-----------------|-------------------------------------|---------------|---------------------------------|
| etup                                                                               | INTE   | RNET SETU               | Р                 |                     |                                      |                            |                 |                                     |               |                                 |
| Wizard                                                                             |        |                         |                   |                     |                                      |                            |                 |                                     |               |                                 |
|                                                                                    | Chasse | "Add" "Edi              | t", or "Dele      | te" to con          | figure WAN interfa                   | aces.                      |                 |                                     |               |                                 |
| Internet Setup                                                                     | Choose | . Add , Edi             | .,                |                     | -                                    |                            |                 |                                     |               |                                 |
| Internet Setup<br>Wireless                                                         | WANS   | ETUP                    |                   |                     |                                      |                            |                 |                                     |               |                                 |
| Internet Setup<br>Wireless<br>Local Network                                        | WANS   | SETUP                   | VLAN ID           | ENCAP               | Service Name                         | Protocol                   | State           | Status                              | Backup3G      | Action                          |
| Internet Setup<br>Wireless<br>Local Network<br>Local IPv6 Network                  | WAN S  | VPI/VCI<br>8/36         | VLAN ID           | ENCAP<br>LLC        | Service Name<br>PVC:8/36             | Protocol<br>PPPoE          | State           | Status<br>Connected                 | Backup3G      | Action<br>Disconnect            |
| Internet Setup<br>Wireless<br>Local Network<br>Local IPv6 Network<br>Time and Date | WAN S  | VPI/VCI<br>8/36<br>8/32 | VLAN ID<br>0<br>0 | ENCAP<br>LLC<br>LLC | Service Name<br>PVC:8/36<br>PVC:8/32 | Protocol<br>PPPoE<br>PPPoE | State<br>1<br>1 | Status<br>Connected<br>Disconnected | Backup3G<br>1 | Action<br>Disconnect<br>Connect |

• Una vez borrado el PVC 8/36, selecciona el PVC 8/32 y pulsa "Edit", el PVC debe configurarse como:

- Service Category: UBR
- Protocol: PPPoE
- Encapsulation mode: LLC
- PPP username: adslppp@telefonicanetpa
- PPP Password: adslppp
- Enable NAT debe estar marcado

Una vez configuradas todas las opciones pulsaremos en "Apply" para guardar la configuración.

| Guía de configu    | raciones   | BHS-RT                   | <b>A</b><br>ante inter | faz web           | avanzada           |             |                 |
|--------------------|------------|--------------------------|------------------------|-------------------|--------------------|-------------|-----------------|
| Código: BHS_RTA    | _GUIA_     | _BASICA_ES               | PAÑA                   |                   | Ed 1.0             |             | Página 19 de 25 |
| 1.1                | Setup      | Advanced                 | Manager                | ment              | Status             | Help        |                 |
| Setup              |            |                          |                        |                   |                    |             |                 |
| Wizard             | INTERN     | IET SETUP                |                        |                   |                    |             |                 |
| Internet Setup     | In this pe | ge, you can configure ar | n ATM PVC iden         | tifier (VPI a     | nd VCI) and select | t a service | category.       |
| Wireless           |            |                          |                        |                   |                    |             |                 |
| Local Network      | ATM PVC    | CONFIGURATION            |                        |                   |                    |             |                 |
| Local IPv6 Network |            |                          | VPI                    | 8                 |                    | (0-255)     |                 |
| Time and Date      |            |                          | VCI                    | : 32              |                    | (32-655)    | 35)             |
| Logout             |            | P                        | vice Category          |                   | NOUT PCR           |             |                 |
|                    |            | Sustain                  | able Cell Rate         | . 0               |                    | (cells/s)   |                 |
|                    |            | Maxim                    | um Burst Size          | : 0               |                    | (cells)     |                 |
|                    |            |                          |                        |                   |                    |             |                 |
|                    | CONNECT    | TON TYPE                 |                        |                   |                    |             |                 |
|                    |            |                          | Protocol               | : PPP over        | Ethernet (PP       |             |                 |
|                    |            | Encaps                   | sulation Mode          | : LLC             | •                  |             |                 |
|                    |            | 803                      | 2.1Q VLAN ID           | : 0               |                    | (0 = dis    | able, 1 - 4094) |
|                    |            |                          | Priority               | : 0               |                    | (0 - 7)     |                 |
|                    |            |                          | Enable QinQ            | :                 |                    |             |                 |
|                    |            | Fi                       | irewall Enable         | : 🗸               |                    |             |                 |
|                    |            |                          | IPv4 Enable            | •                 |                    |             |                 |
|                    |            |                          | IPV0 Enable            | • 🗹<br>Enable Pro | scy Anp            |             |                 |
|                    |            |                          |                        |                   |                    |             |                 |
|                    | PPP USER   | INAME AND PASSWOR        | ED                     |                   |                    |             |                 |
|                    |            | P                        | PP Username            | adsippp@          | gtelefonicanetpa   |             |                 |
|                    |            |                          | PPP Password           | :                 |                    | _           |                 |
|                    |            | Confirm P                | PPP Password           | · ALITO           |                    | -           |                 |
|                    |            | Authentic                | Dial-up mode           | : AlwaysOr        |                    | -           |                 |
|                    |            | Inaci                    | tivity Timeout         | 60                |                    | (Second     | s [60-65535])   |
|                    |            |                          | MRU Size               | 1492              |                    | (576~14     | 192)            |
|                    |            |                          | MTU Size               | : 1400            |                    | (576~14     | 192)            |
|                    |            |                          | Keep Alive             | : 🗸               |                    | _           |                 |
|                    |            | Lcp Echo I               | Interval (sec)         | 30                |                    |             |                 |
|                    |            | Lep                      | p Echo Failure         | : 5               |                    |             |                 |
|                    |            | Use Sta                  | tic IP Address         | :                 |                    |             |                 |
|                    |            |                          | IP Address             | •                 |                    |             |                 |
|                    | IPV6 SET   | TINGS                    |                        |                   |                    |             |                 |
|                    |            | Pref                     | fix Delegation         | . 🗸               |                    |             |                 |
|                    |            |                          | IANA                   | :                 |                    |             |                 |
|                    | NETWOR     | K ADDRESS TRANSLA        | TION SETTING           | SS                |                    |             |                 |
|                    |            |                          | Enable NAT             | . 🗸               |                    |             |                 |
|                    |            |                          | NAT Type               | Full Cone         | e Nat 💌            |             |                 |

Enable WAN Service : 🗸

| <b>BHS-RTA</b><br>Guía de configuraciones básicas mediante inte | rfaz web avanzada | Observa Telecom |
|-----------------------------------------------------------------|-------------------|-----------------|
| Código: BHS_RTA_GUIA_BASICA_ESPAÑA                              | Ed 1.0            | Página 20 de 25 |

#### Configuración LAN:

#### • Selecciona "Setup → Local Network":

Router IP Address .- Como dirección IP de nuestro router podremos poner cualquier dirección de rango privada. Por defecto será el valor 192.168.1.1

Subnet Mask .- Se configurará el valor 255.255.255.0

Enable DHCP Debe estar marcado para habilitar el servidor DHCP en la LAN

Como DHCP IP Range configuraremos un rango de IPs que esté dentro de la red configurada como Dirección del Router (192.168.1.33-192.168.1.254 en el ejemplo de la figura)

La opción "Enable Static DNS" debe estar marcada y como DNSs configuraremos: 80.58.61.250 y 80.58.61.254 respectivamente.

Una vez configuradas todas las opciones pulsaremos en "Apply" para guardar la configuración.

|                    | Setup Advanced                                                                                                    | Management                                                                                                    | Status                                   | Help                                          | 1000                                        |
|--------------------|----------------------------------------------------------------------------------------------------|----------------------------------------------------------------------------------------------------|------------------------------------------|-----------------------------------------------|---------------------------------------------|
| etup               |                                                                                                    |                                                                                                    |                                          |                                               |                                             |
| Wizard             | LUCAL NETWORK                                                                                                    |                                                                                                    |                                          |                                               |                                             |
| Internet Setup     | In this page, you can configure<br>you need not change any of th                                                                                                    | the local network setting<br>e settings in this page to o                                                                                                    | s of your router. P                      | ease note that setting<br>p and running.      | s in this page are <mark>optional an</mark> |
| Wireless           |                                                                                                    |                                                                                                    |                                          | -                                             |                                             |
| Local Network      |                                                                                                    |                                                                                                    |                                          |                                               |                                             |
| Local IPv6 Network | ROUTER SETTINGS                                                                                                    |                                                                                                    |                                          |                                               |                                             |
| Time and Date      | The IP address of the router of<br>change the IP address in this                                                                                                    | configured in this page is t<br>page, you need to adjust                                                                                                    | he one you use to<br>the network setting | access the Web mana<br>gs of your PC to acces | gement interface. If you<br>s the network.  |
| Logout             | Router IP Address                                                                                                    | 102 168 1 1                                                                                                    |                                          |                                               |                                             |
|                    | Subnet Mask :                                                                                                    | 255 255 255 0                                                                                                    |                                          |                                               |                                             |
|                    | Domain Name :                                                                                                    | homestation                                                                                                    |                                          |                                               |                                             |
|                    |                                                                                                    | Enable Provy Arn                                                                                                    |                                          |                                               |                                             |
|                    | Subnet Mask :                                                                                                    | 255.255.255.252                                                                                                    |                                          |                                               |                                             |
|                    | Subnet Mask :<br>DHCP SETTINGS (OPTIONAL<br>Use this section to configure t                                                                                                    | )<br>he DHCP Relay for your ni<br>Enable DHCP Relay                                                                                                    | etwork.                                  |                                               |                                             |
|                    | Subnet Mask :<br>DHCP SETTINGS (OPTIONAL<br>Use this section to configure t<br>Relay IP Address :                                                                                                    | L)<br>he DHCP Relay for your ni<br>Enable DHCP Relay                                                                                                    | etwork.                                  |                                               |                                             |
|                    | Subnet Mask :<br>DHCP SETTINGS (OPTIONAL<br>Use this section to configure t<br>Relay IP Address :<br>In this page, you can configur                                                                                                    | : 255.255.255.252<br>.)<br>he DHCP Relay for your ni<br>Enable DHCP Relay<br>:<br>e the built-in DHCP server                                                                                                    | etwork.                                  | esses to the computer                         | s on your network.                          |
|                    | Subnet Mask :<br>DHCP SETTINGS (OPTIONAL<br>Use this section to configure t<br>Relay IP Address :<br>In this page, you can configur<br>V                                                                                                    | 255.255.255.252     He DHCP Relay for your no Enable DHCP Relay     te the built-in DHCP server Enable DHCP Server                                                                                                    | etwork.                                  | asses to the computer                         | s on your network.                          |
|                    | Subnet Mask :<br>DHCP SETTINGS (OPTIONAL<br>Use this section to configure to<br>Relay IP Address :<br>In this page, you can configur<br>W<br>DHCP IP Address Range :                                                                                                    | 255.255.255.252     He DHCP Relay for your n Enable DHCP Relay     te the built-in DHCP server Enable DHCP Server     192.168.1.33                                                                                                    | etwork.                                  | esses to the computer                         | s on your network.                          |
|                    | Subnet Mask :<br>DHCP SETTINGS (OPTIONAL<br>Use this section to configure t<br>Relay IP Address :<br>In this page, you can configur<br>V<br>DHCP IP Address Range :<br>DHCP IP Mask :                                                                                                    | 255.255.255.252     255.255.252     DHCP Relay for your n Enable DHCP Relay     e the built-in DHCP server     Enable DHCP Server     192.168.1.33     255.255.255.0                                                                                                | etwork.                                  | asses to the computer                         | s on your network.                          |
|                    | Subnet Mask :<br>DHCP SETTINGS (OPTIONAL<br>Use this section to configure t<br>Relay IP Address :<br>In this page, you can configur<br>DHCP IP Address Range :<br>DHCP IP Mask :<br>DHCP IP Mask :<br>DHCP Router IP :                                                                                                    | 255.255.255.252     255.255.252     be DHCP Relay for your ne Enable DHCP Relay     e the built-in DHCP server Enable DHCP Server     192.168.1.33     255.255.255.0     192.168.1.1                                                                                | to 192.168.1.2                           | esses to the computer<br>154                  | s on your network.                          |
|                    | Subnet Mask :<br>DHCP SETTINGS (OPTIONAL<br>Use this section to configure to<br>Relay IP Address :<br>In this page, you can configur<br>DHCP IP Address Range :<br>DHCP IP Mask :<br>DHCP Router IP :<br>DHCP Lease Time :                                                                                                    | 255.255.255.252     He DHCP Relay for your ni Enable DHCP Relay     Enable DHCP Relay     Enable DHCP Server     192.168.1.33     255.255.255.0     192.168.1.1     43200                                                                                           | etwork.                                  | esses to the computer<br>154                  | s on your network.                          |
|                    | Subnet Mask :<br>DHCP SETTINGS (OPTIONAL<br>Use this section to configure t<br>Relay IP Address :<br>In this page, you can configur<br>Ø<br>DHCP IP Address Range :<br>DHCP IP Mask :<br>DHCP IP Mask :<br>DHCP Lease Time :<br>Use the following DNS server                                                                                | 255.255.255.252<br>L)<br>he DHCP Relay for your ni<br>Enable DHCP Relay<br>c the built-in DHCP server<br>Enable DHCP Server<br>255.255.255.0<br>192.168.1.1<br>255.255.255.0<br>192.168.1.1<br>23200<br>addresses:                                                  | etwork.                                  | esses to the computer<br>154                  | s on your network.                          |
|                    | Subnet Mask :<br>DHCP SETTINGS (OPTIONAL<br>Use this section to configure t<br>Relay IP Address :<br>In this page, you can configur<br>Ø<br>DHCP IP Address Range :<br>DHCP IP Mask :<br>DHCP IP Mask :<br>DHCP Router IP :<br>DHCP Lease Time :<br>Use the following DNS server :<br>V                                                     | 255.255.255.252<br>L)<br>he DHCP Relay for your ne<br>Enable DHCP Relay<br>c<br>the built-in DHCP server<br>Enable DHCP Server<br>192.168.1.33<br>255.255.255.0<br>192.168.1.1<br>43200<br>addresses:<br>Enable static DNS                                          | etwork.                                  | esses to the computers                        | s on your network.                          |
|                    | Subnet Mask :<br>DHCP SETTINGS (OPTIONAL<br>Use this section to configure to<br>Relay IP Address :<br>In this page, you can configur<br>W<br>DHCP IP Address Range :<br>DHCP IP Mask :<br>DHCP IP Mask :<br>DHCP Router IP :<br>Use the following DNS server :<br>W<br>Preferred DNS server :                                               | 255.255.255.252     255.255.252     H     DHCP Relay for your n     Enable DHCP Relay     Enable DHCP Relay     192.168.1.33     255.255.255.0     192.168.1.1     43200 addresses: Enable static DNS     80.58.01.250                                              | etwork.                                  | esses to the computer<br>154                  | s on your network.                          |
|                    | Subnet Mask :<br>DHCP SETTINGS (OPTIONAL<br>Use this section to configure t<br>Relay IP Address :<br>In this page, you can configur<br>W<br>DHCP IP Address Range :<br>DHCP IP Mask :<br>DHCP IP Mask :<br>DHCP Router IP :<br>DHCP Lease Time :<br>Use the following DNS server :<br>W<br>Preferred DNS server :<br>Alternate DNS server : | 255.255.255.252     255.255.252     b     DHCP Relay for your n Enable DHCP Relay     e the built-in DHCP server     Enable DHCP Server     192.168.1.33     256.255.255.0     192.168.1.1     43200 addresses: Enable static DNS     80.58.81.250     80.58.81.254 | etwork.                                  | esses to the computer<br>154                  | s on your network.                          |

| BHS-RTA<br>Guía de configuraciones básicas mediante inte | Observa Telecom |                 |
|----------------------------------------------------------|-----------------|-----------------|
| Código: BHS_RTA_GUIA_BASICA_ESPAÑA                       | Ed 1.0          | Página 21 de 25 |

#### 2.2.7 Configuración estática Multipuesto (Con NAT)

Esta configuración será muy útil cuando se desea tener una dirección IP fija y conocida con el objeto de tener más fáciles los accesos desde el exterior. Será por tanto útil para servidores WEB, FTP etc.

El direccionamiento estático implica que la conexión a Internet se efectuará mediante una dirección IP asignada de manera permanente, desde la contratación del servicio. Esta dirección identificará a su equipo de manera unívoca en Internet. Además es necesario para completar la configuración, otro valor denominado máscara de subred, cuyo formato es idéntico al de la dirección IP, esto es, cuatro números separados por un punto. Por lo tanto, en este caso, recibirás una carta desde Movistar con los parámetros de configuración (dirección IP y máscara de usuario y de gestión así como el GW por defecto en la red de Movistar).

En el ejemplo que se explicará a continuación, habríamos recibido una carta con los siguientes datos:

Dirección IP de usuario: 87.65.43.21. Máscara IP usuario: 255.255.255.240. Gateway: 87.65.43.17

• La configuración LAN se mantendrá como está configurada por defecto en el Home Station ADSL, como se muestra en la siguiente figura:

|                    | Setup Advanced                                                                                                    | Management                                                                                                    | Status                                     | Help                                    |                                 |
|--------------------|----------------------------------------------------------------------------------------------------|----------------------------------------------------------------------------------------------------|--------------------------------------------|-----------------------------------------|---------------------------------|
| etup               |                                                                                                    |                                                                                                    |                                            |                                         |                                 |
| Wizard             |                                                                                                    |                                                                                                    |                                            |                                         |                                 |
| Internet Setup     | In this page, you can configure<br>you need not change any of th                                                                                                    | the local network setting:<br>e settings in this page to o                                                                                                    | s of your router. Pl<br>get your network u | ease note that settin<br>p and running, | gs in this page are optional ar |
| Wireless           |                                                                                                    | 5 . 5 .                                                                                                    |                                            |                                         |                                 |
| Local Network      |                                                                                                    |                                                                                                    |                                            |                                         |                                 |
| Local IPv6 Network | ROUTER SETTINGS                                                                                                    |                                                                                                    |                                            |                                         |                                 |
| Time and Date      | The IP address of the router of                                                                                                    | onfigured in this page is t                                                                                                    | he one you use to                          | access the Web man                      | agement interface. If you       |
| Logout             | change the tr address in this                                                                                                    | page, you need to adjust i                                                                                                    |                                            | is or your PC to acce                   | as the network.                 |
|                    | Router IP Address :                                                                                                    | 192.168.1.1                                                                                                    |                                            |                                         |                                 |
|                    | Subnet Mask :                                                                                                    | 255.255.255.0                                                                                                    |                                            |                                         |                                 |
|                    | Domain Name :                                                                                                    | homestation                                                                                                    |                                            |                                         |                                 |
|                    |                                                                                                    | Enable Proxy Arp                                                                                                    |                                            |                                         |                                 |
|                    |                                                                                                    |                                                                                                    |                                            |                                         |                                 |
|                    | <b>v</b>                                                                                                    | Configure the second IP                                                                                                    | Address and Subne                          | et Mask for LAN                         |                                 |
|                    | IP Address :                                                                                                    | 192.168.249.1                                                                                                    |                                            |                                         |                                 |
|                    |                                                                                                    |                                                                                                    |                                            |                                         |                                 |
|                    | Subnet Mask :<br>DHCP SETTINGS (OPTIONAL                                                                                                    | 255.255.255.252                                                                                                    |                                            |                                         |                                 |
|                    | Subnet Mask :<br>DHCP SETTINGS (OPTIONAL<br>Use this section to configure t                                                                                                    | 255.255.255.252                                                                                                    | etwork.                                    |                                         |                                 |
|                    | Subnet Mask :<br>DHCP SETTINGS (OPTIONAL<br>Use this section to configure t                                                                                                    | 255.255.255.252<br>.)<br>he DHCP Relay for your ne<br>Enable DHCP Relay                                                                                                    | etwork.                                    |                                         |                                 |
|                    | Subnet Mask :<br>DHCP SETTINGS (OPTIONAL<br>Use this section to configure t                                                                                                    | 255.255.255.252<br>.)<br>he DHCP Relay for your ne<br>Enable DHCP Relay                                                                                                    | etwork.                                    |                                         |                                 |
|                    | Subnet Mask :<br>DHCP SETTINGS (OPTIONAL<br>Use this section to configure t<br>Relay IP Address :<br>In this page, you can configur                                                                                                    | 255.255.255.252<br>.)<br>he DHCP Relay for your ne<br>Enable DHCP Relay<br>e the built-in DHCP server                                                                                                    | etwork.                                    | esses to the compute                    | rs on your network.             |
|                    | Subnet Mask :<br>DHCP SETTINGS (OPTIONAL<br>Use this section to configure t<br>Relay IP Address :<br>In this page, you can configur                                                                                                    | 255.255.255.252<br>.)<br>he DHCP Relay for your ne<br>Enable DHCP Relay<br>e the built-in DHCP server<br>Enable DHCP Server                                                                                                    | etwork.                                    | isses to the compute                    | rs on your network.             |
|                    | Subnet Mask :<br>DHCP SETTINGS (OPTIONAL<br>Use this section to configure t<br>Relay IP Address :<br>In this page, you can configur<br>In this page you can configur<br>DHCP IP Address Range :                                                                                                    | 255.255.255.252<br>)<br>he DHCP Relay for your ne<br>Enable DHCP Relay<br>e the built-in DHCP server<br>Enable DHCP Server<br>192.168.1.33                                                                                          | etwork.                                    | esses to the compute                    | rs on your network.             |
|                    | Subnet Mask :<br>DHCP SETTINGS (OPTIONAL<br>Use this section to configure t<br>Relay IP Address :<br>In this page, you can configur<br>In this page, you can configur<br>DHCP IP Address Range :<br>DHCP IP Mask :                                                                                                    | 255.255.255.252<br>he DHCP Relay for your ne<br>Enable DHCP Relay<br>e the built-in DHCP server<br>Enable DHCP Server<br>192.168.1.33<br>255.255.255.0                                                                              | etwork.<br>to assign IP addre              | esses to the compute                    | rs on your network.             |
|                    | Subnet Mask :<br>DHCP SETTINGS (OPTIONAL<br>Use this section to configure t<br>Relay IP Address :<br>In this page, you can configur<br>In this page, you can configur<br>DHCP IP Address Range :<br>DHCP IP Mask :<br>DHCP Router IP :                                                                                | 255.255.255.252<br>he DHCP Relay for your ne<br>Enable DHCP Relay<br>e the built-in DHCP server<br>Enable DHCP Server<br>192.168.1.33<br>255.255.255.0<br>192.168.1.1                                                               | etwork.                                    | esses to the compute                    | rs on your network.             |
|                    | Subnet Mask :<br>DHCP SETTINGS (OPTIONAL<br>Use this section to configure t<br>Relay IP Address :<br>In this page, you can configur<br>DHCP IP Address Range :<br>DHCP IP Mask :<br>DHCP IP Mask :<br>DHCP Lease Time :                                                                                               | 255.255.255.252<br>he DHCP Relay for your m<br>Enable DHCP Relay<br>e the built-in DHCP server<br>Enable DHCP Server<br>192.168.1.33<br>255.255.256.0<br>192.168.1.1<br>43200                                                       | etwork.                                    | tisses to the compute                   | rs on your network.             |
|                    | Subnet Mask :<br>DHCP SETTINGS (OPTIONAL<br>Use this section to configure t<br>Relay IP Address :<br>In this page, you can configur<br>DHCP IP Address Range :<br>DHCP IP Mask :<br>DHCP Router IP :<br>DHCP Lease Time :<br>Use the following DNS server                                                             | 255.255.255.252<br>he DHCP Relay for your ne<br>Enable DHCP Relay<br>e the built-in DHCP server<br>Enable DHCP Server<br>192.168.1.33<br>255.255.256.0<br>192.168.1.1<br>43200<br>addresses:                                        | etwork.                                    | esses to the compute                    | rs on your network.             |
|                    | Subnet Mask :<br>DHCP SETTINGS (OPTIONAL<br>Use this section to configure t<br>Relay IP Address :<br>In this page, you can configur<br>DHCP IP Address Range :<br>DHCP IP Mask :<br>DHCP IP Mask :<br>DHCP Lease Time :<br>Use the following DNS server                                                               | 255.255.255.252<br>he DHCP Relay for your ne<br>Enable DHCP Relay<br>e the built-in DHCP server<br>Enable DHCP Server<br>192.168.1.33<br>255.255.255.0<br>192.168.1.1<br>43200<br>addresses:<br>Enable static DNS                   | etwork.                                    | esses to the compute                    | rs on your network.             |
|                    | Subnet Mask :<br>DHCP SETTINGS (OPTIONAL<br>Use this section to configure t<br>Relay IP Address :<br>In this page, you can configur<br>DHCP IP Address Range :<br>DHCP IP Mask :<br>DHCP IP Mask :<br>DHCP Lease Time :<br>Use the following DNS server<br>Preferred DNS server :                                     | 255.255.255.252<br>.)<br>he DHCP Relay for your ne<br>Enable DHCP Relay<br>e the built-in DHCP server<br>Enable DHCP Server<br>192.168.1.33<br>255.255.0<br>192.168.1.1<br>43200<br>addresses:<br>Enable static DNS<br>80.58.81.250 | etwork.                                    | esses to the compute                    | rs on your network.             |
|                    | Subnet Mask :<br>DHCP SETTINGS (OPTIONAL<br>Use this section to configure t<br>Relay IP Address :<br>In this page, you can configur<br>W<br>DHCP IP Address Range :<br>DHCP IP Mask :<br>DHCP IP Mask :<br>DHCP Lease Time :<br>Use the following DNS server<br>W<br>Preferred DNS server :<br>Alternate DNS server : | 255.255.255.252                                                                                                    | etwork.                                    | esses to the compute                    | rs on your network.             |

| <b>BHS-RTA</b><br>Guía de configuraciones básicas mediante inte | rfaz web avanzada | Observa Telecom |
|-----------------------------------------------------------------|-------------------|-----------------|
| Código: BHS_RTA_GUIA_BASICA_ESPAÑA                              | Ed 1.0            | Página 22 de 25 |

- <u>Configuración Interfaz Internet</u>:
  - Abre el explorador web y conéctate a <u>http://192.168.1.1:8000</u>
  - Introduce el usuario y la contraseña (por defecto ambos "1234").
  - ♦ Selecciona el menú "Setup →Internet Setup" Marca la casilla del PVC 8/36 y pulsa "Delete"

| 1.3                                                               | Setup           | A                                     | dvanced       | 1          | Management                                     | Status            | 8     | Help                |          | 100                  |
|-------------------------------------------------------------------|-----------------|---------------------------------------|---------------|------------|------------------------------------------------|-------------------|-------|---------------------|----------|----------------------|
| etup                                                              | INTER           | NET SETU                              | Р             |            |                                                |                   |       |                     |          |                      |
| Wizard                                                            |                 |                                       |               |            |                                                |                   |       |                     |          |                      |
|                                                                   |                 |                                       |               |            |                                                |                   |       |                     |          |                      |
| Internet Setup                                                    | Choose          | "Add", "Ed                            | it", or "Dele | te" to con | nfigure WAN interfa                            | ces.              |       |                     |          |                      |
| Internet Setup<br>Wireless                                        | Choose<br>WAN 9 | "Add", "Edi                           | it", or "Dele | te" to con | nfigure WAN interfa                            | ces.              |       |                     |          |                      |
| Internet Setup<br>Wireless<br>Local Network                       | Choose          | "Add", "Ed                            | VLAN ID       | te" to con | nfigure WAN interfa                            | Protocol          | State | Status              | Backup3G | Action               |
| Internet Setup<br>Wireless<br>Local Network<br>Local IPv6 Network | Choose<br>WAN S | *Add*, *Ed<br>ETUP<br>VPI/VCI<br>8/36 | VLAN ID       | ENCAP      | figure WAN interfa<br>Service Name<br>PVC:8/36 | Protocol<br>PPPoE | State | Status<br>Connected | Backup3G | Action<br>Disconnect |

- Una vez borrado el PVC 8/36, selecciona el PVC 8/32 y pulsa "Edit", modifica la configuración del PVC 8/32 para que quede configurado con "Service Category: UBR", "Protocol: IPoA", "Encapsulation Mode: LLC".
  - WAN IP Address : IP de usuario que se nos asignó (87.65.43.21) en nuestro ejemplo)
  - WAN Subnet Mask: Máscara IP Gestión que aparece en nuestra carta (255.255.255.240 en el ejemplo)
  - Default GW: Gateway de gestión (87.65.43.17 en el emplo)
  - Enable NAT DEBE estar marcada
- Por último pulsa en "Apply" para guardar la configuración, quedará configurado como aparece en la siguiente pantalla.

## **BHS-RTA** Guía de configuraciones básicas mediante interfaz web avanzada

Observa Telecom Página 23 de 25

Ed 1.0

Código: BHS\_RTA\_GUIA\_BASICA\_ESPAÑA

|                    | Setup Advanced N                       | anagement          | Status             | Help           |                  |
|--------------------|----------------------------------------|--------------------|--------------------|----------------|------------------|
| etup               | INTERNET SETUP                         |                    |                    |                |                  |
| Wizard             |                                        |                    |                    |                |                  |
| Internet Setup     | In this page, you can configure an ATM | PVC identifier (VF | PI and VCI) and se | elect a servic | e category.      |
| Wireless           |                                        |                    |                    |                |                  |
| Local Network      | ATM PVC CONFIGURATION                  |                    |                    |                |                  |
| Local IPv6 Network |                                        | VPI: 8             |                    | (0-25          | 55)              |
| Time and Date      |                                        | VCI : 32           |                    | (32-6          | 55535)           |
| Logout             | Service C                              | ategory : UBR      | Without PCR        |                |                  |
|                    | Peak C                                 | ell Rate : 0       |                    | (cells         | i/s)             |
|                    | Sustainable C                          | ell Rate : 0       |                    | (cells         | i/s)             |
|                    | Maximum Bu                             | rst Size : 0       |                    | (cells         | ;)               |
|                    |                                        |                    |                    |                |                  |
|                    | CONNECTION TYPE                        |                    |                    |                |                  |
|                    |                                        | rotocol : IP ov    | er ATM (IPoA)      |                |                  |
|                    | Encapsulatio                           | n Mode : LLC       |                    |                |                  |
|                    | 802.1Q \                               | LAN ID : 0         |                    | (0 =           | disable, 1 - 409 |
|                    |                                        | Priority : 0       |                    | (0 - 7         | 7)               |
|                    | Enab                                   | le QinQ : 🗌        |                    |                |                  |
|                    | Firewall                               | Enable : 🗹         |                    |                |                  |
|                    | IPv4                                   | Enable : 🗹         |                    |                |                  |
|                    | IPv6                                   | Enable :           |                    |                |                  |
|                    |                                        | Enable             | Proxy Arp          |                |                  |
|                    |                                        |                    |                    |                |                  |
|                    | WAN IP SETTINGS                        |                    |                    |                |                  |
|                    | WAN IP                                 | Address : 87.65    | .53.21             |                |                  |
|                    | WAN Subn                               | et Mask : 255.2    | 55.255.240         |                |                  |
|                    | Default g                              | ateway : 87.65     | .43.17             |                |                  |
|                    | 0.0000                                 |                    |                    |                |                  |
|                    | Preferred DNS                          | server :           |                    |                |                  |

| BHS-RTA                                       | BHS-RTA                                                        |                 |  |  |  |
|-----------------------------------------------|----------------------------------------------------------------|-----------------|--|--|--|
| Guía de configuraciones básicas mediante inte | Guía de configuraciones básicas mediante interfaz web avanzada |                 |  |  |  |
| Código: BHS_RTA_GUIA_BASICA_ESPAÑA            | Ed 1.0                                                         | Página 24 de 25 |  |  |  |

#### 2.2.8 Configuración de la red inalámbrica

Management Setup Advanced Status Help Setup WIRELESS SETTINGS -- WIRELESS BASIC Wizard Configure your wireless basic settings. Internet Setup Wireless Basic Wireless Wireless Basic WIRELESS SETTINGS -- WIRELESS SECURITY Wireless Security Local Network Configure your wireless security settings. Local IPv6 Network Wireless Security Time and Date Logout

Para configurar la red inalámbrica habrá que acceder a la ventana Setup →Wireless

Dentro del Submenú Wireless Basic podrás configurar parámetros básicos como:

- Enable Wireless .- Habilitar punto de acceso.
- Vissibility Status.- Seleccione Visible para poder ver el SSID en la red.
- Wireless Channel.- Se recomienda que por defecto se configure en Auto Scan.

| 1.3                | Setup                        | Advanced                                          | Management                                 | Status            | Help              |                          |
|--------------------|------------------------------|---------------------------------------------------|--------------------------------------------|-------------------|-------------------|--------------------------|
| Setup              | WIRELES                      | S BASIC                                           |                                            |                   |                   |                          |
| Wizard             |                              |                                                   |                                            |                   |                   |                          |
| Internet Setup     | Use this sec<br>be duplicate | ction to configure the<br>ed to your wireless cli | wireless settings for your<br>ents and PC. | router. Please no | te that changes   | made in this section wil |
| Wireless           |                              |                                                   |                                            |                   |                   |                          |
| Wireless Basic     | WIRFLESS                     | NETWORK SETTING                                   |                                            |                   |                   |                          |
| Wireless Security  |                              |                                                   |                                            |                   |                   |                          |
| Local Network      |                              | Enable                                            | Wireless: 🗸                                |                   | Г                 | 15 <i>4</i> 01           |
| Local IPv6 Network |                              | Enable MultiAP                                    | Isolation:                                 |                   | , i               | u tici                   |
| Time and Date      | Wire                         | eless Network Nan                                 | e (SSID): MOVISTAR_                        | 8014              | 5                 | *****                    |
| Logout             |                              | Visibili                                          | ty Status : 💿 Visible 🤇                    | ) Invisible       | Ē                 | -12304                   |
|                    | -                            | Countr                                            | y/Region : Spain                           | •                 | L                 |                          |
|                    |                              | Control                                           | Sideband: Upper                            |                   |                   |                          |
|                    |                              | Wireless                                          | Channel: Auto Scan                         | •                 |                   |                          |
|                    |                              | 802                                               | .11 Mode: 802.11b/g/n                      | •                 |                   |                          |
|                    |                              | Ba                                                | nd Width: 20 M                             | •                 |                   |                          |
|                    | Remember y                   | our SSID as you will r                            | need to configure the same                 | e settings on you | r wireless device | es and PC.               |
|                    |                              |                                                   | A                                          | oply Cancel       |                   |                          |

| BHS-RTA<br>Guía de configuraciones básicas mediante inte | erfaz web avanzada | Observa Telecom |
|----------------------------------------------------------|--------------------|-----------------|
| Código: BHS_RTA_GUIA_BASICA_ESPAÑA                       | Ed 1.0             | Página 25 de 25 |

- Dentro del Submenú Wireless Security podrás configurar el tipo de encriptación y la password de acceso a tu red Wireless:
  - Seleccione el tipo de Seguridad (Security Mode) en la lista desplegable.
     Se recomienda seleccionar WPA o WPA2 por tener un nivel de seguridad mayor.

|                    | Setup                                                                                    | Advanced                                                                                                    | Management                                                                                                    | Status                                                                                                    | Help                                                                                   |                                                                                                    |
|--------------------|------------------------------------------------------------------------------------------|----------------------------------------------------------------------------------------------------|----------------------------------------------------------------------------------------------------|----------------------------------------------------------------------------------------------------|----------------------------------------------------------------------------------------|----------------------------------------------------------------------------------------------------|
| Setup              | WIRFLESS                                                                                 | SECURITY                                                                                                    |                                                                                                    |                                                                                                    |                                                                                        |                                                                                                    |
| Wizard             |                                                                                          | Secondin                                                                                                    |                                                                                                    |                                                                                                    |                                                                                        |                                                                                                    |
| Internet Setup     | In this page,<br>also be dupli                                                           | you can configure th<br>cated to your wireles                                                                            | ne wireless security settin<br>s clients and PC.                                                                                      | gs for the router.                                                                                                    | Please note tha                                                                        | at changes made in this page must                                                                                                    |
| Wireless           |                                                                                          |                                                                                                    |                                                                                                    |                                                                                                    |                                                                                        |                                                                                                    |
| Wireless Basic     | WIRFLESS                                                                                 | ECURTTY MODE                                                                                                    |                                                                                                    |                                                                                                    |                                                                                        |                                                                                                    |
| Wireless Security  |                                                                                          |                                                                                                    |                                                                                                    |                                                                                                    |                                                                                        |                                                                                                    |
| Local Network      | To protect y<br>WEP, WPA,                                                                | our privacy, you can<br>and WPA2. WEP is t                                                                               | configure wireless secur<br>he original wireless encry                                                                                | ity features. The o<br>ption standard. Wi                                                                               | device supports<br>PA and WPA2 p                                                       | 3 wireless security modes including:<br>provide higher levels of security.                                                                     |
| Local IPv6 Network |                                                                                          |                                                                                                    | Security Mode :                                                                                                    | WPA only                                                                                                    | •                                                                                      |                                                                                                    |
| Time and Date      |                                                                                          |                                                                                                    | WPA Encryption :                                                                                                    | None<br>WEP                                                                                                    |                                                                                        |                                                                                                    |
| Logout             |                                                                                          |                                                                                                    |                                                                                                    | Auto(WPA or WP<br>WPA2 only                                                                                             | A2)                                                                                    |                                                                                                    |
|                    | WPA                                                                                      |                                                                                                    |                                                                                                    | WPA only                                                                                                    |                                                                                        |                                                                                                    |
|                    | Select WPA<br>while mainta<br>For the high<br>with WPA se<br>devices wor<br>To achieve l | A or WPA2 to achiev<br>aining higher security<br>lest security, select N<br>ecurity. For maximum<br>k only in this mode. | e a balance of strong sec<br>with stations that are WI<br>WPA2 Only. This mode u<br>compatibility, select WP<br>rmance, selectWPA2 On | urity and best com<br>PA2 capable. The s<br>ses AES (CCMP) ci<br><b>A Only</b> . This mode<br><b>ly</b> (which uses AES | npatibility. This<br>strongest ciphe<br>pher and legac<br>uses TKIP ciph<br>S cipher). | mode uses WPA for legacy clients<br>r that the client supports is used.<br>y stations are not allowed to access<br>ter. Some gaming and legacy |
|                    | WPA-PSK de                                                                               | oes not require an au                                                                                                    | thentication server. The                                                                                                    | WPA option require                                                                                                    | es an external                                                                         | RADIUS server.                                                                                                    |
|                    |                                                                                          |                                                                                                    | WPA Mode :                                                                                                    | WPA-PSK                                                                                                    | •                                                                                      |                                                                                                    |
|                    |                                                                                          | Group K                                                                                                    | ey Update Interval :                                                                                                    | 0                                                                                                    |                                                                                        |                                                                                                    |
|                    | PRE-SHARE                                                                                | D KEY                                                                                                    |                                                                                                    |                                                                                                    |                                                                                        |                                                                                                    |
|                    |                                                                                          |                                                                                                    | Pre-Shared Key :                                                                                                    |                                                                                                    |                                                                                        |                                                                                                    |
|                    | Remember y                                                                               | your SSID and the se                                                                                                    | curity key as you will nee                                                                                                    | d to configure the                                                                                                    | same settings (                                                                        | on your wireless devices and PC.                                                                                                    |